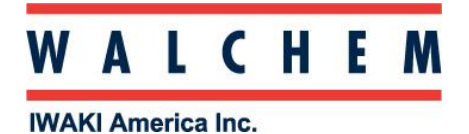

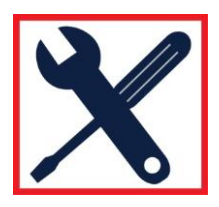

## $Connecting \ \textbf{to} \ \textbf{WebMaster/WIND/WebAlert} \ \forall \textbf{ia} \ Direct \ \textbf{Ethernet}, \ \textbf{Windows} \ \textbf{10}$

From the Start, click on Settings:

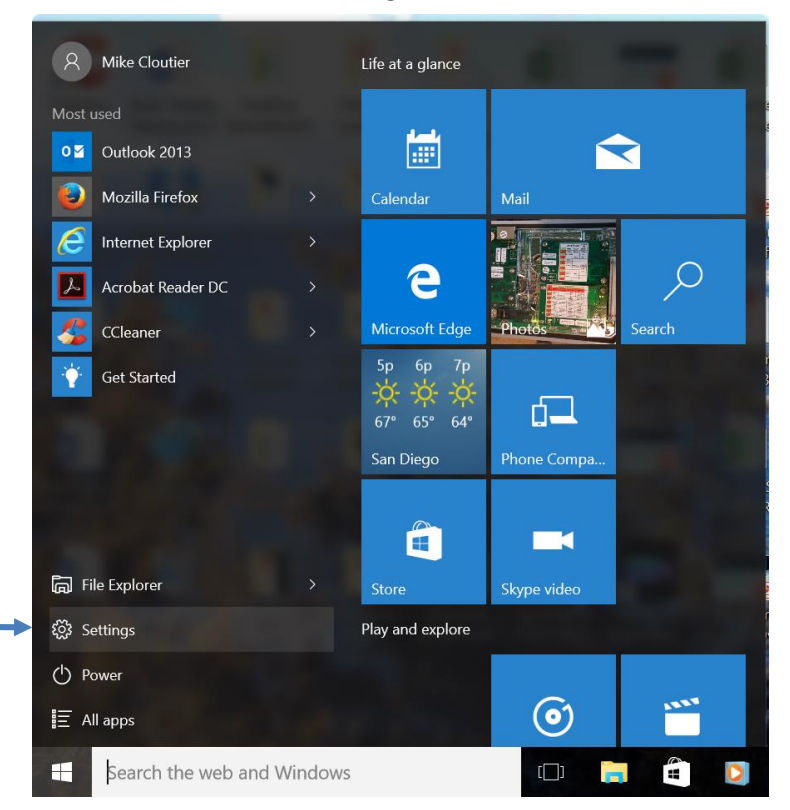

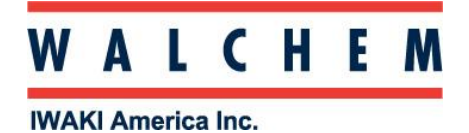

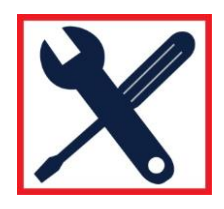

## Click on Network and Internet:

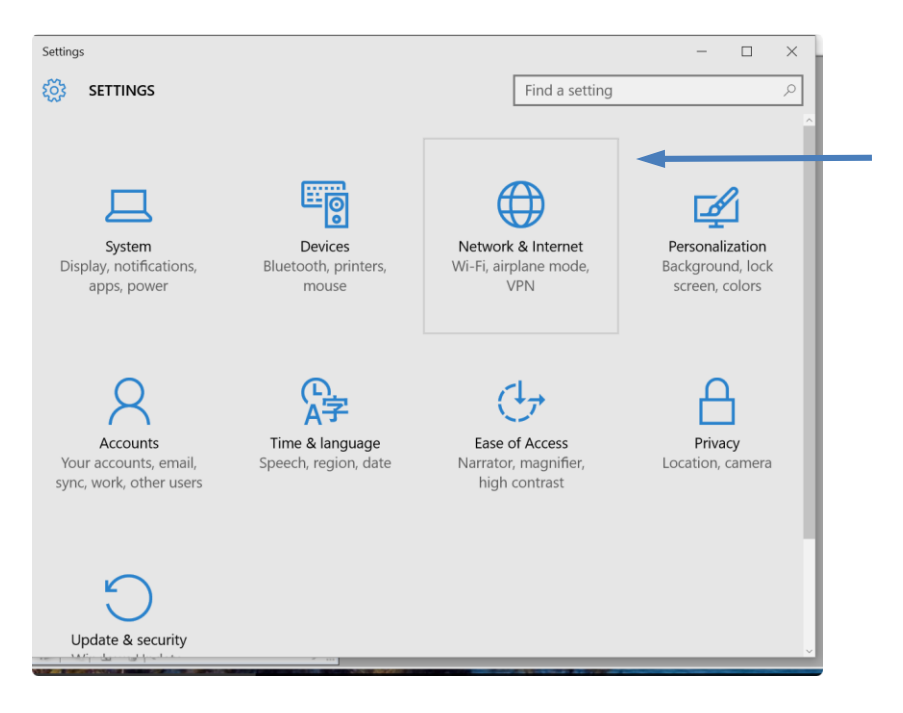

## In Network & Internet, click Change adapter options:

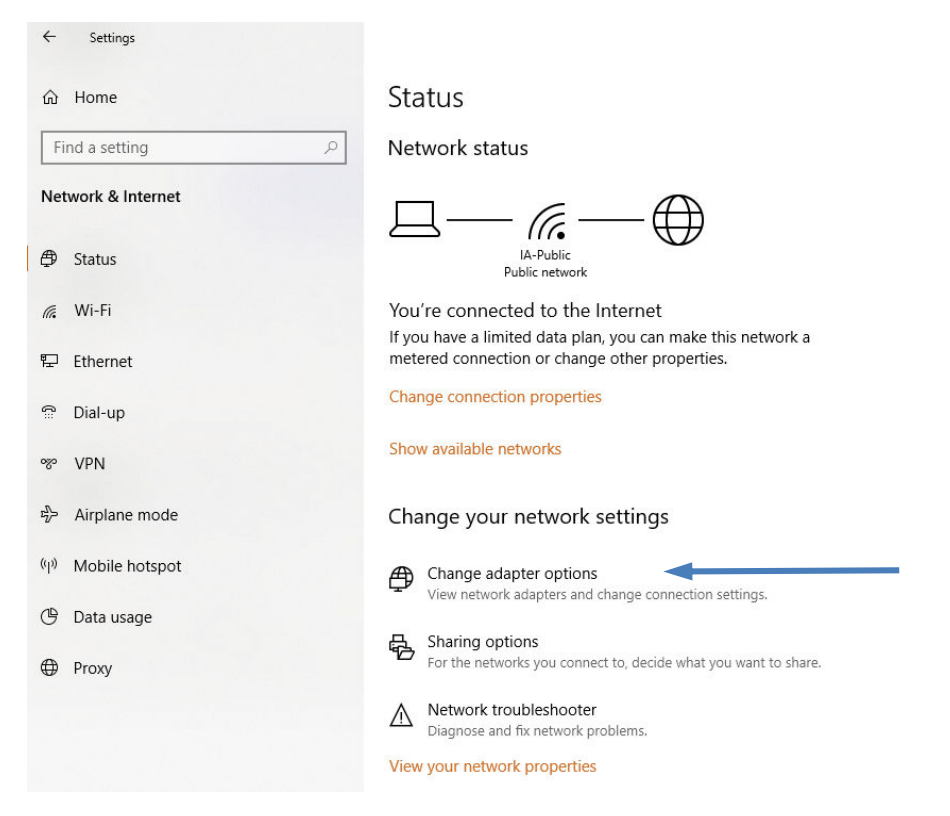

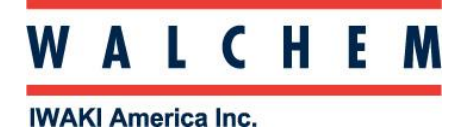

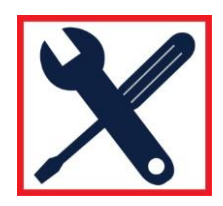

The connection you're looking for is Ethernet Unidentified network

| Patwork Connections                                                                                                    |                                            | <u> </u>                                |           | × |
|----------------------------------------------------------------------------------------------------|--------------------------------------------|-----------------------------------------|-----------|---|
| ← → 🕐 🏆 > Control Panel > Network and Internet > Network Connections                                                                                                    | ڻ ~                                        | Search Network Co                       | nnections | Q |
| Organize 🔻                                                                                                    |                                            |                                         | •         | 0 |
| Bluetooth Network Connection<br>Not connected<br>Bluetooth Device (Personal Area Ethernet<br>Killer E2400 Gigabit Ethernet Cont Xetwork cable unplugged<br>TAP-ProtonVPN Windows Adapte | SonicWALL N<br>Disconnected<br>SonicWALL N | <b>etExtender</b><br>etExtender Adapter |           |   |
| Wi-Fi<br>IA-Public<br>Intel(R) Dual Band Wireless-AC 72                                                                                                    |                                            |                                         |           |   |

Right click, and click Properties:

| $\leftrightarrow \rightarrow \uparrow \uparrow$ | 😰 > Control Panel > Netw            | ork and Internet > Network Connections |            |
|-------------------------------------------------|-------------------------------------|----------------------------------------|------------|
| Organize 🔻                                      | Disable this network device         | Diagnose this connection Rename the    | nis connec |
| Bluet<br>Not c                                  | ooth Network Connection<br>onnected | Ethernet<br>Unidentified network       |            |
| 🗙 📀 Bluet                                       | ooth Device (Personal Area          | Disable Disable Con                    |            |
|                                                 |                                     | Status                                 |            |
|                                                 |                                     | Diagnose                               |            |
|                                                 |                                     | 😌 Bridge Connections                   |            |
|                                                 |                                     | Create Shortcut                        |            |
|                                                 |                                     | 😌 Delete                               |            |
|                                                 |                                     | 🌎 Rename                               |            |
|                                                 |                                     | Properties                             |            |

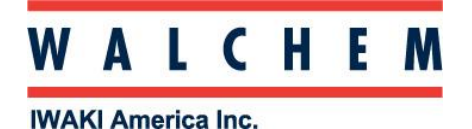

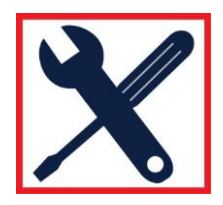

In the Properties screen, highlight Internet Protocol Version 4 (TCP/IPv4), and click Properties.

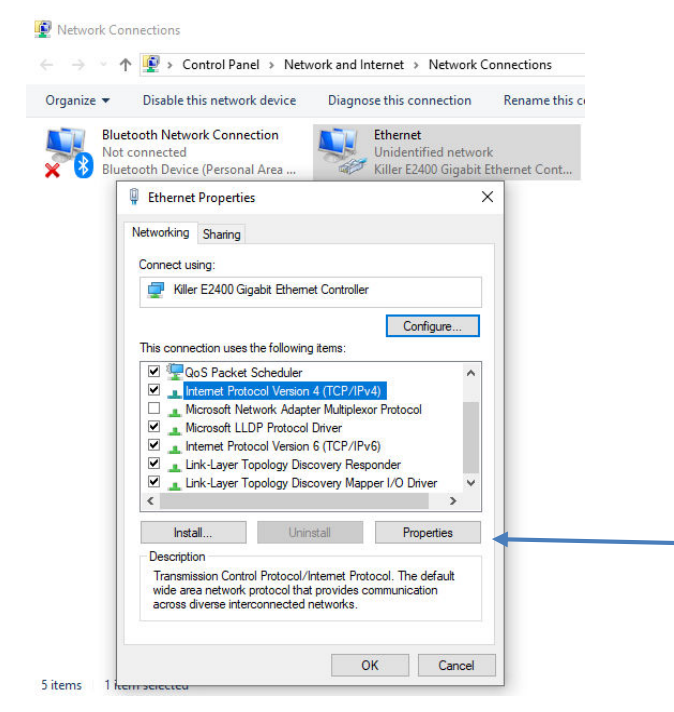

Select Use the following IP address

Change the IP address to one-off the controllers, ie if the controller is 10.0.100.29, make the computer's 10.0.100.30. Subnet mask should be 255.255.254.0.

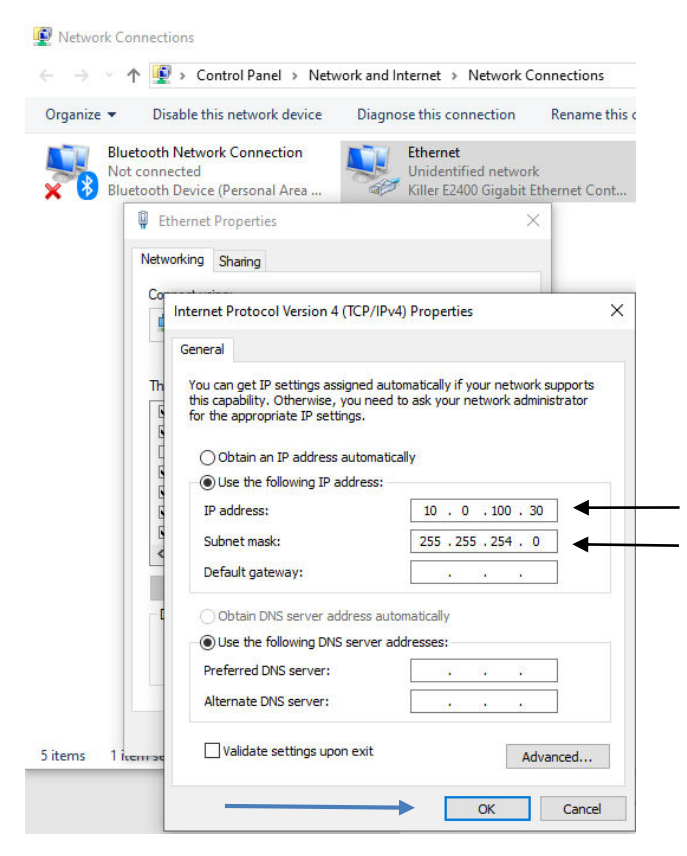

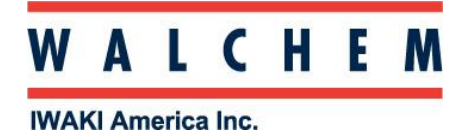

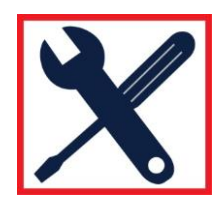

For best results, you should temporarily disable your WIFI.

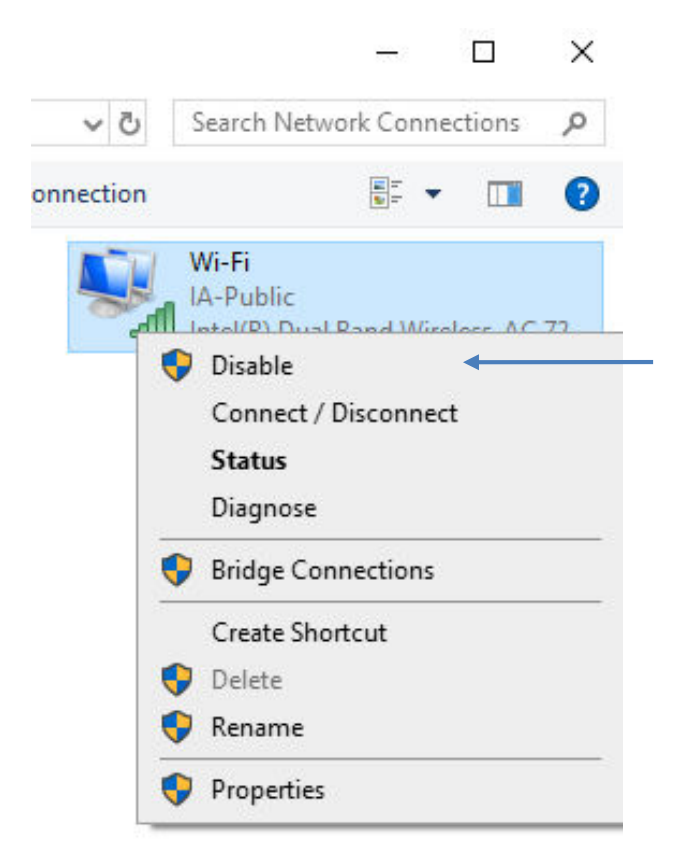

Open your web browser (Google Chrome shown) and enter the controller's IP address in the address bar and then press the enter key. The WebMaster authentication screen appears as shown below:

| 🕲 Login Page X +      |                                                                     |
|-----------------------|---------------------------------------------------------------------|
| ← → C ③ 10.0.100.29 ◀ |                                                                     |
|                       | WebMasterOne Authentication Page                                    |
|                       | Please enter user name and password:                                |
|                       | Name: Password:                                                     |
|                       | Submit Reset                                                        |
|                       | Visit our Home Page:                                                |
|                       | www.walchem.com                                                     |
|                       | Trouble Signing In:                                                 |
|                       | Get Tech Support                                                    |
|                       | © 1999 - 2014 Walchem<br>An Ivaki America Incorporate( Company      |
|                       | Five Boynton Rd, Holliston, MA<br>Powered By: Virtual Applet Server |

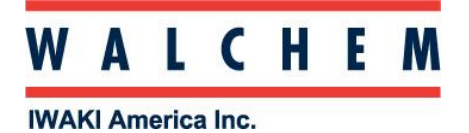

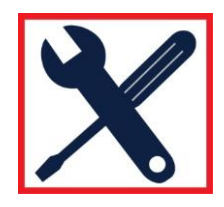

Remember to re-enable the WIFI when you are finished with the direct ethernet connection.

| atto intel | ᠹ Enable 🛛 🔶                                                                                                    |
|------------|----------------------------------------------------------------------------------------------------|
|            | Status                                                                                                    |
|            | Diagnose                                                                                                    |
|            | Create Shortcut                                                                                                    |
|            | 🌻 Delete                                                                                                    |
|            | Demonstration of the second second se |